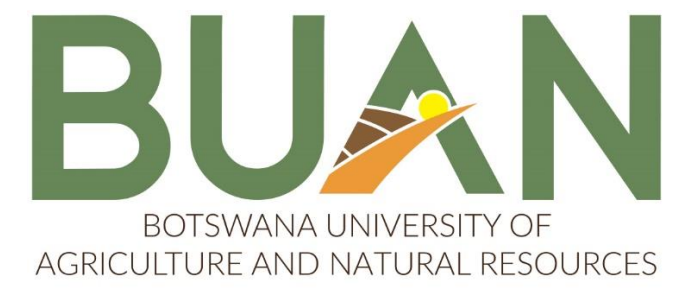

## Inspiring Sustainable Growth

# BOTSWANA UNIVERSITY OF AGRICULTURE AND NATURAL RESOURCES (BUAN)

#### **ONLINE APPLICATION GUIDE**

Before starting the application process please download, read and understand the steps provided below which will assist you in completing your application fully. The final step of the application is the SUBMIT APPLICATION step and your application will only be complete if you have clicked the SUBMIT APPLICATION button and see a pop u message saying "YOUR APPLICATION HAS BEEN RECEIVED FOR FURTHER PROCESSING"

The Online application system enables prospective students to <u>APPLY</u> for BUAN programmes through the internet. It is important for all applicants to carefully read all entry requirements to ensure they qualify for their programme of interest. The entry requirements can be found on the advert on our <u>Facebook</u> page and on our <u>Website</u> under the <u>Admissions</u> tab. Applicants should have an active email address because all communication/feedback shall be sent through email.

Applicants are required to have the following documents **scanned and saved separately** in JPEG or PDF format:

- i. Certified copy of Omang for Botswana citizens or Passport for international applicants
- ii. Certified copy of Statement of Results and Certificate (if available), accompanied (if not in English) by a certified English translation version
- iii. Certified copies of additional official documents e.g. Diploma/Degree certificate, transcript, professional registration certificates, certifying letters from Examining bodies, proof of change of name where applicable
- iv. Social welfare letter for applicants that fall within the special dispensation category.

NB: The application process consists of two compulsory steps, **Biographical Information** and **Academic Application.** It is crucial that applicants follow the steps on every page as shown below in order to complete their application.

STEP 1: Go to the BUAN website www.buan.ac.bw, click on APPLY NOW then click the

graduate picture icon to under **PROSPECTIVE STUDENTS** section to start the application process. The application **BIOGRAPHYCAL INFORMATION** page will open as displayed below.

This above step applies only to applicants who have never attended BUAN before, former BUAN students who enrolled from 2003 to date should use their student numbers to log into the iEnabler under 'Registered Users' option and submit their applications. Those who have lost their login details or never had them should contact the Admissions Office for assistance with accessing the student portal.

Graduate applicants should contact the Graduates Office through the contacts provided on the advert before starting their applcation process to get the necessary guidance.

**NB:** All fields indicated with a \* are compulsory and must be completed. Click on the small drop-down button to the right of each field where applicable to select the relevant option. Passport number is required if you are an international applicant. Please see below on how to fill in the address as there are multiple address lines. After filling all your personal information, you must click the save button.

| 📲 🔲 🖹 Integrator 🛛 🗙 🦪 TIBCO Jaspersofi           | 🗙   💁 Mail - Admission 🗙 🕒 buan-itsiena.t  | ua 🗙 🔍 BUAN - Search     | × L S        | Self Help iEn | iable X | L ITS | Web Inter | rfac 🗙 🛛 | +  |   | -        | 0 | ×        |
|---------------------------------------------------|--------------------------------------------|--------------------------|--------------|---------------|---------|-------|-----------|----------|----|---|----------|---|----------|
| ← C ♠ https://buan-itsiena.buan.ac.bw/pls         | prodi41/dyniadbioscrn.startup              |                          | Ē            | IC A          | ☆       | 8     | 3         | C)D      | €≡ | œ | <b>~</b> |   | •        |
| BIOGRAPHICAL INFORMATION                          |                                            |                          |              |               |         |       |           |          |    |   |          |   | 0        |
| Step 1: Please complete your Personal Information | n as requested below. All fields indicate  | d with a * must be com   | pleted.      |               |         |       |           |          |    |   |          |   | 4        |
| Step 2: Submit your Personal Information by click | ng the 'Save' button or click the 'Clear F | orm' button to clear the | e inserted v | alues.        |         |       |           |          |    |   |          |   | -        |
| Title:                                            | *                                          |                          |              |               |         |       |           |          |    |   |          |   | _        |
| First Names (OFFICIAL NAMES):                     |                                            | *                        |              |               |         |       |           |          |    |   |          |   | -        |
| Surname                                           | *                                          |                          |              |               |         |       |           |          |    |   |          |   | <u>2</u> |
| Gender                                            |                                            |                          |              |               |         |       |           |          |    |   |          |   | ~        |
| Birthdate (e.g. 01-SEP-2015):                     | × <u>III</u> *                             |                          |              |               |         |       |           |          |    |   |          |   | ~        |
| Marital Status:                                   | Please Select V*                           |                          |              |               |         |       |           |          |    |   |          |   | 0        |
| OMANG Number (Botswana Citizens only):            |                                            |                          |              |               |         |       |           |          |    |   |          |   | _        |
| Citizenship Code:                                 | <u>LEV*</u>                                |                          |              |               |         |       |           |          |    |   |          |   |          |
| Passport Number (International Applicants):       |                                            |                          |              |               |         |       |           |          |    |   |          |   |          |
| Postal - Address Line 1(P O BOX/Private Bag):     |                                            |                          |              |               |         |       |           |          |    |   |          |   | +        |
| Address Line 3                                    |                                            |                          |              |               | =       |       |           |          |    |   |          |   |          |
| Cell Phone:                                       | *                                          |                          |              |               |         |       |           |          |    |   |          |   |          |
| School Leaving Type:                              | <b>FE</b> *                                |                          |              |               |         |       |           |          |    |   |          |   |          |
| School Leaving Date (YYYYMM):                     | *                                          |                          |              |               |         |       |           |          |    |   |          |   |          |
| Email Address:                                    |                                            |                          | *            |               |         |       |           |          |    |   |          |   |          |
| Save Clear Form                                   |                                            |                          |              |               |         |       |           |          |    |   |          |   |          |
|                                                   |                                            |                          |              |               |         |       |           |          |    |   |          |   |          |
|                                                   |                                            |                          |              |               |         |       |           |          |    |   |          |   |          |
|                                                   |                                            |                          |              |               |         |       |           |          |    |   |          |   |          |
|                                                   |                                            |                          |              |               |         |       |           |          |    |   |          |   |          |
|                                                   |                                            |                          |              |               |         |       |           |          |    |   |          |   | \$       |

**STEP 2:** After saving your biographical information, the system will allocate you a reference/student number and prompt you to create a 5-digit login pin. The pin **cannot** start and end with a zero "0", nor can it have two similar numbers next to each other, i.e "11" or "66".

You now have an account on the BUAN student portal which you will use to apply and ultimately register to be a student if your application is successful.

|                                                                                                    | 0    |  |  |  |  |  |  |
|----------------------------------------------------------------------------------------------------|------|--|--|--|--|--|--|
| C ( https://buant.buan.ac.bw/pis/testi41/w07pig.w07pin_screen                                                                                                    |      |  |  |  |  |  |  |
| grated Tertiary Software Friday, 2nd February 2024                                                                                                    |      |  |  |  |  |  |  |
| Academic Application : Pin Creation                                                                                                    |      |  |  |  |  |  |  |
| You have been issued with the following reference number : 202200891                                                                                                    |      |  |  |  |  |  |  |
| All tuture interaction with our institution must be conducted using this reference number.                                                                                                    |      |  |  |  |  |  |  |
| The next phase of the application process requires the creation of a pin which will be used in conjunction with your new reference number for future interaction with our institution.<br>Please record this reference number and pin in a safe place for future reference. |      |  |  |  |  |  |  |
| Please Enter Your Pin and Pin Confirmation And Press Create Pin.                                                                                                    |      |  |  |  |  |  |  |
| Pin : <u> </u>                                                                                                    |      |  |  |  |  |  |  |
| Re-enter Pin :                                                                                                    |      |  |  |  |  |  |  |
| Contact Us I About Us I Disclaimer   Terms & Conditions   Privacy & Security Statement   Powered By 1                                                                                                    | —    |  |  |  |  |  |  |
|                                                                                                    |      |  |  |  |  |  |  |
|                                                                                                    |      |  |  |  |  |  |  |
|                                                                                                    |      |  |  |  |  |  |  |
|                                                                                                    |      |  |  |  |  |  |  |
|                                                                                                    |      |  |  |  |  |  |  |
|                                                                                                    |      |  |  |  |  |  |  |
| Activate Windows                                                                                                    |      |  |  |  |  |  |  |
| Go to Settings to activate Wind                                                                                                    | OWS. |  |  |  |  |  |  |
|                                                                                                    | i3   |  |  |  |  |  |  |

**NOTE:** If you log out of the system before you submit your application, you can log back by going to <u>ONLINE SERVICES</u> or <u>APPLY NOW</u> options on the BUAN website and enter your reference\student number and login pin under **Registered Users, Student** option to continue with your application. <u>Please</u> <u>do not attempt to create another account, if you struggle to recover your login details do communicate</u> with our office and you shall be assisted to easily recover your account information.

| ē            | 🙏 BUAN                              | × Self Help iEnabler × +                                                       |                                                        | $\sim$                               | -                    | ٥           | ×     |
|--------------|-------------------------------------|--------------------------------------------------------------------------------|--------------------------------------------------------|--------------------------------------|----------------------|-------------|-------|
| $\leftarrow$ | $\rightarrow$ G                     | O A https://buan-itsiena.buan. <b>ac.bw</b> /pls/prodi41/w99pkg.mi_login       |                                                        | \$                                   | ♡ @                  | பி          | ≡     |
| BL           | JAN PRODUCTION                      |                                                                                |                                                        | Wednesd                              | ay, 31st Jan         | uary 2      | 024 ^ |
| 4            | BO                                  | TSWANA UNIVERSITY C<br>URE AND NATURAL RES                                     |                                                        |                                      |                      |             |       |
|              | Dr                                  | ospective Students                                                             | Registered Users: Login Credentials                    |                                      |                      |             |       |
|              | FI                                  |                                                                                | Ostudent Operconnel Offher Olympi                      |                                      |                      |             |       |
|              | If you are a prospective st<br>sele | udent, not registered at this institution, please<br>ect the following option: | Student Number:                                        |                                      |                      |             |       |
|              | Apply, Register, C<br>and other in  | Change personal information, get academic<br>formation and make payments.      | Pin:                                                   |                                      |                      |             |       |
|              |                                     |                                                                                | (5 numeric digits.Do not start with a 0.)              |                                      |                      |             |       |
|              |                                     |                                                                                | Login Forgot Pin Change Pin Request A Pin              |                                      |                      |             |       |
|              |                                     |                                                                                | Forgot Student Number                                  | Activate Wind<br>Go to Settings to a | OWS<br>ctivate Winc  | ows.        |       |
| -            | ${\cal P}$ Type here to search      | [ Contact Us   About Us   Disclaimer   Terms & Cor<br>Ht 💶 📀 🔚 🥥 💆             | nditions   Privacy & Security Statement   Powered By ] | Partly sunny  🏹                      | ব্ৰ্য) 🥌 15<br>31/01 | 51<br>/2024 | 5     |

Login here using reference/student number and your pin

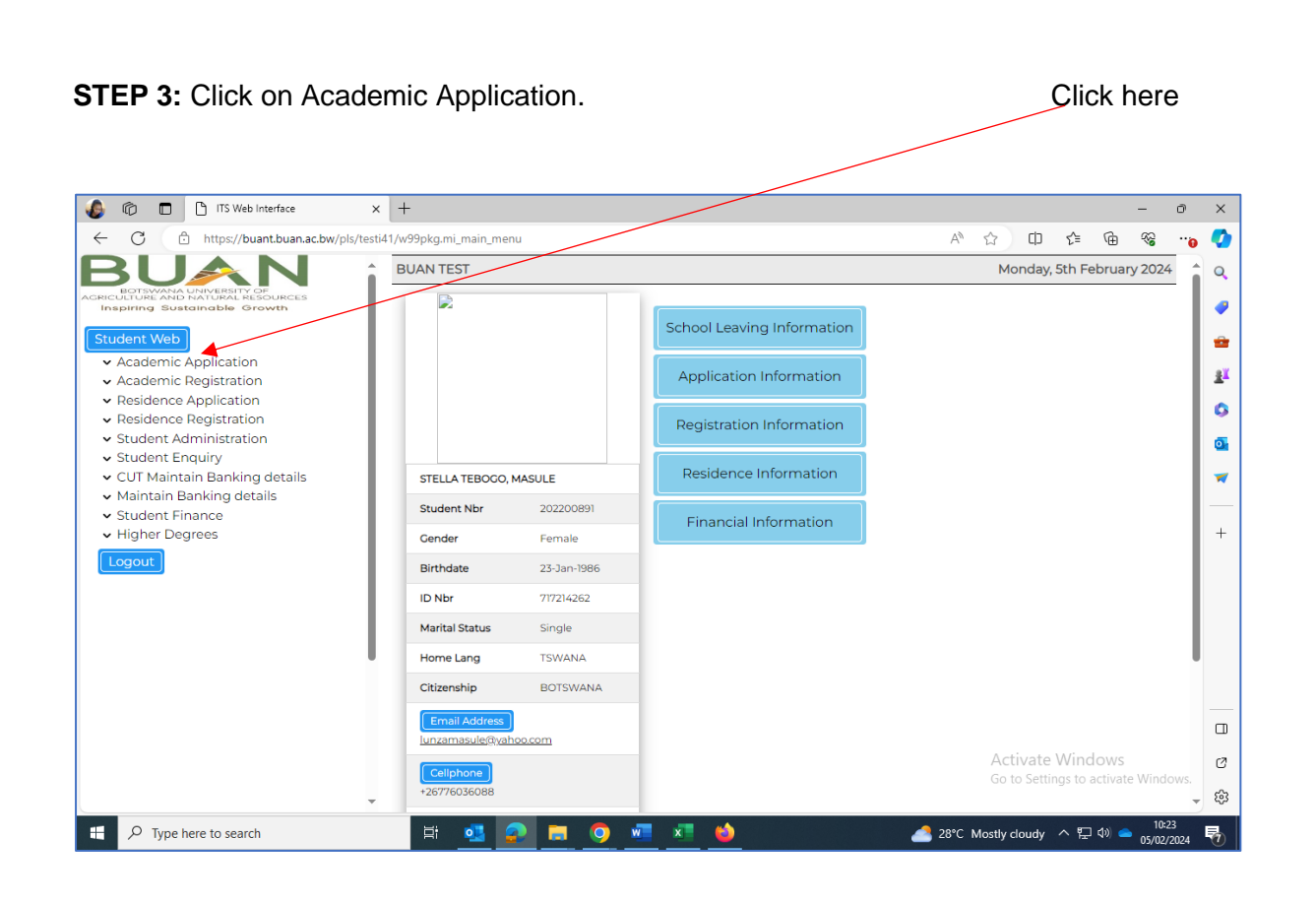

STEP 4: Click on View Application Rules which you have to accept.

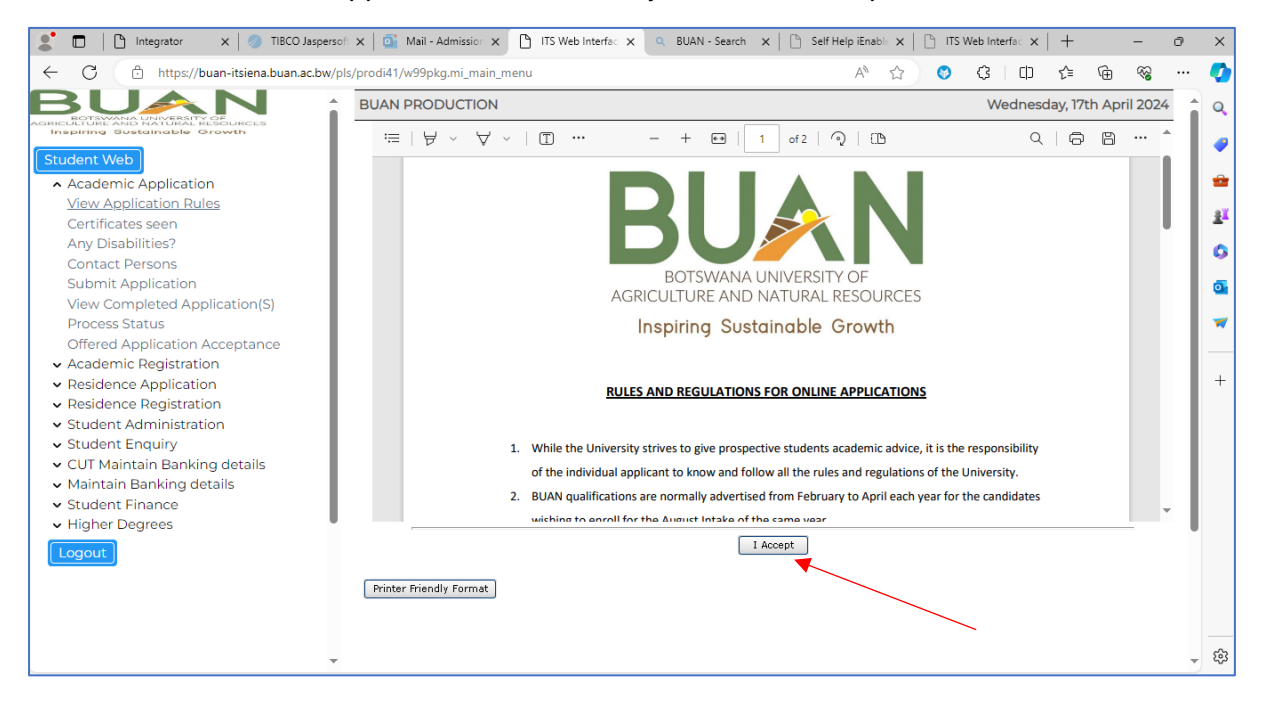

NB: You won't be able continue with and complete your application if you do not accept the application rules. Once you have accepted the application rules the following message should pop up on the screen.

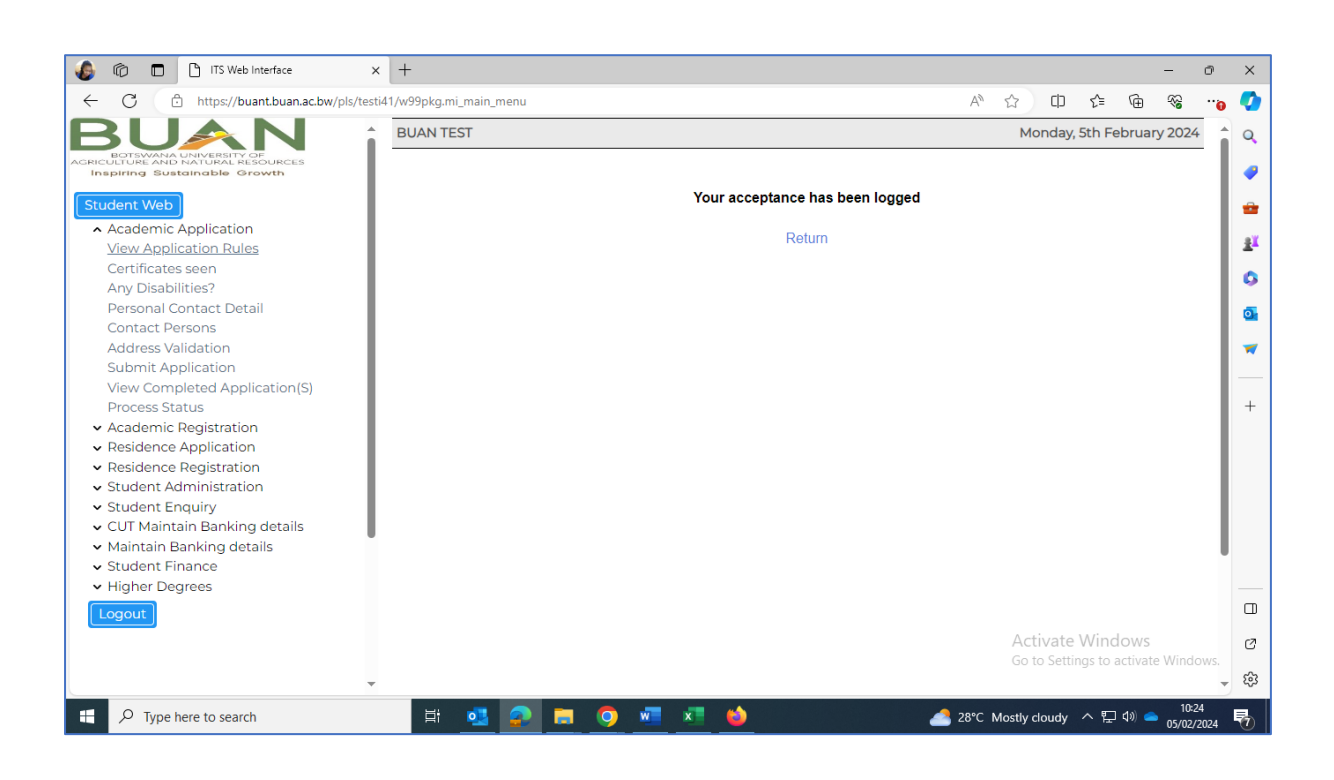

**STEP 5:** Click on Certificates Seen then click on Load/view documents to upload the relevant required documents (results, identification documents etc).

| 🌜 🕼 🗖 🗅 ITS Web Interface 🛛 🗙                                                                                                    | +                                                                                   |                                                                                                    |                                                                                         |                                                        |                            |                                  |                       |                 |                       | -                 | o   | ×                    |
|----------------------------------------------------------------------------------------------------|-------------------------------------------------------------------------------------|----------------------------------------------------------------------------------------------------|-----------------------------------------------------------------------------------------|--------------------------------------------------------|----------------------------|----------------------------------|-----------------------|-----------------|-----------------------|-------------------|-----|----------------------|
| ← C ⊡ https://buant.buan.ac.bw/pls/testi                                                                                                    | 41/w99pkg.mi_m                                                                      | ain_menu                                                                                                    |                                                                                         |                                                        |                            | AN 🏠                             | Ф                     | է⁄≡             | Ē                     | <b>~</b>          |     | •                    |
| BUAN :                                                                                                    | BUAN TEST                                                                           |                                                                                                    |                                                                                         |                                                        |                            | 1                                | Monday,               | 5th Fe          | ebruary               | 2024              | -   | Q                    |
| ACHEVALAN UNIVERSITY OF<br>ACHEVICIAL RESOURCES<br>Inspiring Sustainable Growth<br>Student Web                                                                    | Certi                                                                               | ficates seen                                                                                                    |                                                                                         |                                                        |                            |                                  |                       |                 |                       | Î                 |     | •                    |
| Academic Application                                                                                                    | Student N                                                                           | lumber: 202200891                                                                                                    |                                                                                         | C                                                      | ertificate                 | es seen                          |                       |                 |                       |                   |     |                      |
| Certificates seen<br>Any Disabilities?<br>Personal Contact Detail<br>Contact Persons<br>Address Validation<br>Submit Application<br>View Completed Application(5) | <ul> <li>Yo</li> <li>Cli</li> <li>Or</li> <li>Ch</li> <li>Re</li> <li>Do</li> </ul> | u need electronic copies of your docu<br>ck on the blue Load/View document<br>a the next window click on the Load I<br>loose the document that correspond<br>peat the process for all the certificate<br>o not upload all documents under the | iments.<br>hyperlink.<br>Document B<br>is to the certi<br>es on the page<br>same certif | lutton and bi<br>ificate descri<br>ge.<br>ficate link. | rowse to th<br>ption of th | he correct loo<br>ne link you cl | cation of<br>icked on | your o<br>and S | docume<br>iave.       | nt.               |     | ()<br>()<br>()<br>() |
| Process Status<br>Academic Registration                                                                                                    | Certificat                                                                          | e                                                                                                    | Processed                                                                               | Expiry Date                                            | Remarks                    | Load/View                        |                       |                 | Uploaded<br>via the w | eb                |     | +                    |
| Residence Application     Residence Registration     Student Administration                                                                                       | AF                                                                                  | AFFIDAVIT                                                                                                    | No                                                                                      |                                                        |                            | Load/View                        | Documen               | t               | No                    |                   |     |                      |
| <ul> <li>Student Enquiry</li> <li>CUT Maintain Banking details</li> </ul>                                                                                         | BI                                                                                  | DEGREE QUALIFICATION                                                                                                    | No                                                                                      |                                                        |                            | Load/View                        | Documen               | <u>t</u>        | No                    |                   |     |                      |
| <ul> <li>Maintain Banking details</li> <li>Student Finance</li> <li>Higher Degrees</li> </ul>                                                                     | CI                                                                                  | CERTIFICATE QUALIFICATION                                                                                                    | No                                                                                      |                                                        |                            | Load/View                        | Documen               | <u>t</u>        | No                    |                   |     |                      |
| Logout                                                                                                    | HD                                                                                  | DIPLOMA QUALIFICATION                                                                                                    | No                                                                                      |                                                        |                            | Load/View                        | Documen               | <u>t</u>        | No                    | l                 |     |                      |
|                                                                                                    | IA                                                                                  | I ACCEPT APPLICATION RULES                                                                                                    | Yes                                                                                     |                                                        |                            | Load/View                        | otivate<br>Dicomitii  | igs to a        | Nows<br>Activate      | Vindo             | ws. | 2<br>%               |
| F 7 Type here to search                                                                                                    | <u>≓</u> i ∎                                                                        | s 🔉 🖬 🧿 🖷 😒                                                                                                    | <b>()</b>                                                                               |                                                        | -                          | 8°C Mosti                        | y cloudy              | ^ 단             | ۹0) 🐵                 | 10:25<br>05/02/20 | 024 | 0                    |

### Click on 'Upload document'

| ITS Web Interface - Work - Microsoft Edge   |                                              |                                    |              | - Ō                                                     |
|---------------------------------------------|----------------------------------------------|------------------------------------|--------------|---------------------------------------------------------|
| https://buant.buan.ac.bw/pls/testi          | i41/w31pkg.w31_doc_lst_sec?x_doccat=ITS_CERT | &x_option=ONLY&x_reference1=202200 |              |                                                         |
| 1aintain Docu                               | uments : Certifica                           | ites                               |              |                                                         |
| tudent Number: 202200891                    |                                              |                                    |              |                                                         |
| udent Number 202200891<br>rtificate Code OC |                                              |                                    | çlick here   |                                                         |
| Close                                       | List All                                     | Upload Documen                     | t            |                                                         |
| ertificate<br>ode                           | Document<br>Sequence                         | Date                               | File<br>Name | Remarks                                                 |
|                                             |                                              |                                    |              |                                                         |
|                                             |                                              |                                    |              |                                                         |
|                                             |                                              |                                    |              |                                                         |
|                                             |                                              |                                    |              |                                                         |
|                                             |                                              |                                    |              |                                                         |
|                                             |                                              |                                    |              | Activate Windows<br>Go to Settings to activate Windows. |
| ✓ Type here to search                       | 計 💶 📀                                        | <b>= () = x</b>                    |              | 8 28°C Mostly cloudy へ 日 切) 📥 10:26<br>の5/02/2024       |

After clicking on 'upload document' the page will switch to the one below, click on 'choose file' to find your document where it has been stored and upload it. Once you have uploaded click the 'save' button.

| ) ITS Web Interface - Work - Microsoft Edge                              |                                                       | - 0                                                   |            |
|--------------------------------------------------------------------------|-------------------------------------------------------|-------------------------------------------------------|------------|
| https://buant.buan.ac.bw/pls/testi41/w31pkg.w31upload_screen?p_doccat=IT | S_CERT&p_user=WEB&p_checksum=3594565506&p_reference1= | =202200891&p_reference2=OC&p_reference3=&p_reference4 |            |
| Oocument Upload : Certificat                                             | es                                                    |                                                       |            |
| Student Number: 202200891<br>Name: MISS ST MASULE                        |                                                       |                                                       |            |
| Prompt                                                                   | Reference                                             |                                                       |            |
| student Number                                                           | 202200891                                             |                                                       |            |
| iertificate Code                                                         | oc                                                    |                                                       |            |
|                                                                          |                                                       | Click here                                            |            |
|                                                                          |                                                       |                                                       |            |
| Filename to Upload:                                                      |                                                       | Choose File No file chosen                            | -          |
|                                                                          |                                                       | Sav                                                   | /e         |
| Additional Information:                                                  |                                                       |                                                       | _          |
| ·                                                                        |                                                       |                                                       | _          |
|                                                                          |                                                       |                                                       |            |
|                                                                          |                                                       |                                                       |            |
|                                                                          |                                                       |                                                       |            |
|                                                                          |                                                       |                                                       |            |
|                                                                          |                                                       |                                                       |            |
|                                                                          |                                                       | A stirrets Mindaus                                    |            |
|                                                                          |                                                       | Go to Settings to activate Windows.                   | - //       |
| ise                                                                      |                                                       |                                                       |            |
| P Type here to search                                                    | 🗖 👩 🐖 🛪 🈆                                             | 10:27<br>                                             | I          |
| - ア Type here to search 🛛 🗮 💁 🧟                                          |                                                       | 🛃 28°C Mostly cloudy \land 🔛 ላ» 🧉                     | 05/02/2024 |

After saving the document the page will switch to the one below which shall indicate 'document/image upload successful', you can click the 'close' button then follow the same process to upload the next document.

| TS Web Interface - Work - Microsoft Edge                      | -                                                                       | ) X  |
|---------------------------------------------------------------|-------------------------------------------------------------------------|------|
| https://buant.buan.ac.bw/pls/testi41/web.w31pkg.w31upload_dml |                                                                         | A    |
| Document Upload : Certificate                                 | S                                                                       |      |
| User Number: 202200891<br>Name: MISS ST MASULE                |                                                                         |      |
| Details of loaded document:                                   |                                                                         |      |
| Prompt                                                        | Reference                                                               |      |
| Student Number                                                | 202200891                                                               |      |
| Certificate Code                                              | oc                                                                      |      |
| Filename                                                      | F-839465189/ACKNOWLEDGEMENT RECEIPT.docx                                |      |
| Mime Type                                                     | application/vnd.openxmlformats-officedocument.wordprocessingml.document |      |
| Document Size                                                 | 692185                                                                  |      |
| DAD Characterset                                              | ascii                                                                   |      |
| Content Type                                                  | BLOB                                                                    |      |
| Document/Image upload successful                              |                                                                         |      |
|                                                               | Activate Windows<br>Go to Settings to activate Window                   | /S.  |
| 🗄 🔎 Type here to search 🛛 🗮 🕵 🥥                               | 📜 🧿 🕺 🖕 11:25<br>                                                       | 24 🐻 |

**STEP 6:** Applicants are required to complete the 'Any Disabilities' section; if you choose 'YES' please specify the disability under 'Remarks'.

| <ul> <li>https://buant.buan.ac.bw/pls/tets/14/w99pkg.mi_main_menu</li> <li>https://buant.buan.ac.bw/pls/tets/14/w99pkg.mi_main_menu</li> <li>https://buant.buan.ac.bw/pls/tets/14/w99pkg.mi_main_menu</li> <li>https://buant.buan.ac.bw/pls/tets/14/w99pkg.mi_main_menu</li> <li>https://buant.buan.ac.bw/pls/tets/14/w99pkg.mi_main_menu</li> <li>https://buant.buan.ac.bw/pls/tets/14/w99pkg.mi_main_menu</li> <li>https://buant.buan.ac.bw/pls/tets/14/w99pkg.mi_main_menu</li> <li>https://buant.buan.ac.bw/pls/tets/14/w99pkg.mi_main_menu</li> <li>https://buant.buan.ac.bw/pls/tets/14/w99pkg.mi_main_menu</li> <li>https://buant.buan.ac.bw/pls/tets/14/w99pkg.mi_main_menu</li> <li>https://buant.buan.ac.bw/pls/tets/14/w99pkg.mi_main_menu</li> <li>https://buant.buan.ac.bw/pls/tets/14/w99pkg.mi_main_menu</li> <li>https://buant.buant.ac.bw/pls/tets/14/w99pkg.mi_main_menu</li> <li>https://buant.buant.ac.bw/pls/tets/14/w99pkg.mi_main_menu</li> <li>https://buant.buant.ac.bw/pls/tets/14/w99pkg.mi_main_menu</li> <li>https://buant.buant.ac.bw/pls/tets/14/w99pkg.mi_main_menu</li> <li>https://buant.buant.ac.bw/pls/tets/14/w9pkg.mi_main_menu</li> <li>https://buant.buant.ac.bw/pls/tets/14/w9pkg.mi_main_m</li></ul> | 🌜 🕼 🗖 🗋 Integrator 🛛 🗙 [                                                    | ITS Web Interface × +                 |                                         |                            | - 0        | ×        |
|----------------------------------------------------------------------------------------------------|-----------------------------------------------------------------------------|---------------------------------------|-----------------------------------------|----------------------------|------------|----------|
| BUAN TEST       Monday, 26th February 2024         Any Disabilities?         Academic Application         View Application         Any Disabilities?         Personal Contact Detail         Contact Persons         Address Validation         Submit Application         View Completed Application         View Completed Application         View Completed Application         View Completed Application         View Completed Application         Note: All fields indicated with a * must be completed. Click the 'Save' button to remove.         Disabilities?         Note: All fields indicated with a * must be completed. Click the 'Save' button to remove.         Disability         Remarks       Delete         View Completed Application(S)         Process Status         A cademic Registration         Pesidence Registration         Pesidence Registration         Pesidence Registration                                                                                                    | ← C ♠ https://buant.buan.ac.bw/pls/testi41/w                                | v99pkg.mi_main_menu                   | A <sub>0</sub>                          | ☆ ፡ □ ☆ @                  | ···        | •        |
| Academic Application View Application View Application Submit Application View Completed Application View Completed Application Submit Application View Completed Application Niew Status Academic Registration Process Status Academic Registration Process Status Academic Registration Presidence Registration Presidence Registration Presidence Registration Presidence Application Presidence Application Presidence Application Presidence Application Presidence Application Presidence Registration Presidence Registration Presidence Regis            | BUAN :                                                                      | BUAN TEST                             |                                         | Monday, 26th Februar       | y 2024     | Q        |
| Academic Application View Application Rules Certificates seen Any Disabilities?      Descent Application View Completed Application View Completed Appl                | ACTIVITY AND CARLENA CONCESS<br>Inspiring Sustainable Growth<br>Student Web | Any Disabilities                      | ?                                       |                            |            | <b>*</b> |
| View Application Rules<br>Certificates seen<br>Any Disabilities<br>Personal Contact Detail<br>Contact Detail<br>Contact Detail<br>Contact Persons<br>Address Validation<br>Submit Application<br>View Completed Application(S)<br>Process Status<br>• Academic Registration<br>• Residence Application<br>• Residence Application<br>• Residence Registration<br>• Student Administration                                                                                                    | Academic Application                                                        | Student Number: 202200891             | Any Disabilities                        | ?                          |            |          |
| Any Disabilities       Personal Contact Detail         Contact Persons       Select the 'Delete' checkbox(es) and then click the 'Save' button to remove.         Address Validation       Submit Application         View Completed Application       •         • Academic Registration       •         • Residence Application       •         • Residence Registration       •         • Student Administration       •                                                                                                    | View Application Rules                                                      |                                       |                                         |                            |            | 24       |
| Personal Contact Detail       Disability       Remarks       Delete       Image: Contact Detail         Contact Persons       Address Validation       Disability       Remarks       Delete       Image: Contact Detail       Image: Contact Detaile       Image: Contact Detaile       Image: Co                                                                                                    | Any Disabilities?                                                           | elect the 'Delete' checkbox(es) and ' | then click the 'Save' button to remove. | nit the entered informati  | ion.       | ٥        |
| Contact Persons     Disability     Remarks     Delete       Address Validation     Image: Charges     Image: Charges     Image: Charges       View Completed Application(S)     Save     Revert Charges     Image: Charges       Academic Registration     Residence Registration     Image: Charges     Image: Charges       Process Status     Revert Charges     Image: Charges     Image: Charges                                                                                                    | Personal Contact Detail                                                     |                                       |                                         |                            |            | o        |
| Address Validation Submit Application View Completed Application(S) Process Status   Academic Registration  Residence Application  Residence Registration  Save Revert Changes  +                                                                                                    | Contact Persons                                                             | Disability                            | Remarks Delete                          |                            |            |          |
| View Completed Application(S)<br>Process Status<br>Academic Registration<br>Residence Application<br>Residence Registration<br>Save Revert Changes<br>+<br>+                                                                                                    | Address Validation<br>Submit Application                                    | × *                                   |                                         | 7                          |            |          |
| Process Status Save Revert Changes +  Academic Registration  Residence Application  Residence Registration  Student dempinication                                                                                                    | View Completed Application(S)                                               |                                       |                                         |                            |            | _        |
| Academic Registration     Residence Application     Residence Registration     Student deministration                                                                                                    | Process Status                                                              | Save Revert Changes                   |                                         |                            |            | +        |
| Residence Registration     Student demoistration                                                                                                    | Academic Registration     Pesidence Application                             |                                       |                                         |                            |            |          |
| + Student Administration                                                                                                    | Residence Registration                                                      |                                       |                                         |                            |            |          |
| ◆ student Administration                                                                                                    | <ul> <li>Student Administration</li> </ul>                                  |                                       |                                         |                            |            |          |
| Student Enquiry                                                                                                    | Student Enquiry                                                             |                                       |                                         |                            |            |          |
| COI Maintain Banking details     Maintain Banking details                                                                                                    | COT Maintain Banking details     Maintain Banking details                   |                                       |                                         |                            |            |          |
| Student Finance                                                                                                    | <ul> <li>Student Finance</li> </ul>                                         |                                       |                                         |                            |            | ·        |
| ✓ Higher Degrees                                                                                                    | ✓ Higher Degrees                                                            |                                       |                                         |                            |            |          |
| Logout                                                                                                    | Logout                                                                      |                                       |                                         |                            |            |          |
| Activate Windows                                                                                                    |                                                                             |                                       |                                         | Activate Windows           |            |          |
| Go to Settings to activate Windows.                                                                                                    |                                                                             |                                       |                                         | Go to Settings to activate | e Windows. | 63       |
| 「<br>・ · · · · · · · · · · · · · · · · · · ·                                                                                                    | E Q Type here to search                                                     | 타 👧 👩 🧮 👩                             | v-                                      | 36°C Sunny 🔿 🖽 🕼 🦱         | 14:08      |          |

| 🛕 👘 🗖 🗅 ITS Web Interface 🗙                                                | +                                                                                                    |        |            |         |            | _           | o             | ×        |
|----------------------------------------------------------------------------|----------------------------------------------------------------------------------------------------|--------|------------|---------|------------|-------------|---------------|----------|
| ← C ( https://buant.buan.ac.bw/pls/testi4                                  | l /w99pkg.mi_main_menu                                                                                           | A٩     | ☆          | ф       | r≦ (       | è ≪a        |               |          |
| BLIAN :                                                                    | BUAN TEST                                                                                                    |        | Mor        | nday, 5 | th Febr    | uary 202    | 4             |          |
| BOTSWANA UNIVERSITY OF<br>AGRICULTURE AND NATURAL RESOURCES                | Contact Persons                                                                                                  |        |            |         |            |             | 1             |          |
| Student Web                                                                | Student Number: 202200891<br>Name: MISS STELLA TEROGO MASULE                                                     |        |            |         |            |             | _             |          |
| Academic Application                                                       | Note: To create an additional contact person, enter the details in the empty fields and click 'Save'.            | aile   |            |         |            |             | _             |          |
| View Application Rules                                                     | Allel you have created the contact person click on Address Detail or Contact Detail to capture the relevant deta | ans.   |            |         |            |             |               | 24       |
| Certificates seen                                                          | Contact Type: Press the button to enter information                                                              |        |            |         |            |             |               | 0        |
| Personal Contact Detail                                                    | Name:                                                                                                    |        |            |         |            |             |               | -        |
| Contact Persons                                                            |                                                                                                    |        |            |         |            |             |               | <b>2</b> |
| Address Validation                                                         | Save Clear Form                                                                                                  |        |            |         |            |             |               | -        |
| Submit Application                                                         |                                                                                                    |        |            |         |            |             |               |          |
| View Completed Application(S)                                              |                                                                                                    |        |            |         |            |             |               |          |
| Process Status                                                             |                                                                                                    |        |            |         |            |             |               | +        |
| <ul> <li>Academic Registration</li> </ul>                                  |                                                                                                    |        |            |         |            |             |               |          |
| <ul> <li>Residence Application</li> </ul>                                  |                                                                                                    |        |            |         |            |             |               |          |
| <ul> <li>Residence Registration</li> <li>Student Administration</li> </ul> |                                                                                                    |        |            |         |            |             |               |          |
| <ul> <li>Student Administration</li> <li>Student Enguing</li> </ul>        |                                                                                                    |        |            |         |            |             |               |          |
| CUT Maintain Banking details                                               |                                                                                                    |        |            |         |            |             |               |          |
| Maintain Banking details                                                   |                                                                                                    |        |            |         |            |             |               |          |
| ✓ Student Finance                                                          |                                                                                                    |        |            |         |            |             |               | 1        |
| ✓ Higher Degrees                                                           |                                                                                                    |        |            |         |            |             |               |          |
| Logout                                                                     |                                                                                                    |        |            |         |            |             |               |          |
|                                                                            |                                                                                                    |        | Acti       | vate V  | Vindov     | VS          |               | Ø        |
|                                                                            |                                                                                                    |        | Go to      | Setting | gs to acti | vate Wind   | iows.         | , têjî   |
| Type here to search                                                        | H 💁 🛜 🛤 👰 🐖 🗶 🧆 🛃 2                                                                                              | 28°C N | lostly clo | oudy 🦯  | へ口の        | 10<br>05/02 | :28<br>2/2024 | 5        |

**STEP 7:** Click on contact persons and fill in details of your next of kin and save.

Click on 'contact details' to capture the contact number for your next of kin.

| 🕼 🕅 🗋 ITS Web Interface 🛛 🗙                                           | +                                                                                                    |              |             | -             | Ø           | ×        |
|-----------------------------------------------------------------------|----------------------------------------------------------------------------------------------------|--------------|-------------|---------------|-------------|----------|
| ← C 🗈 https://buant.buan.ac.bw/pls/testi4                             | 1/w99pkg.mi_main_menu A <sup>a</sup>                                                                                                    | ☆ Φ          | ć= @        | ~~            |             | <b>Q</b> |
| <b>BLIAN</b> :                                                        | BUAN TEST                                                                                                    | Monday, 5    | 5th Febru   | ary 2024      | -           | Q        |
| BOTSWANA UNIVERSITY OF<br>AGRICULTURE AND NATURAL RESOURCES           | Contact Persons                                                                                                    |              |             |               | 11          |          |
| Inspiring Sustainable Growth                                          | Student Number: 202200891                                                                                                    |              |             |               | - 1         | -        |
| Student Web                                                           | Name: MISS STELLA TEBOGO MASULE                                                                                                    |              |             |               | - 1         | *        |
| Academic Application     View Application Pules                       | Note: To create an additional contact person, enter the details in the empty fields and click 'Save'.<br>After you have created the contact person click on 'Address Detail' or 'Contact Detail' to capture the relevant details. | /            |             |               | - 1         | ±Ľ.      |
| Certificates seen                                                     | Contact Type: Next Of Kin                                                                                                    |              |             |               | - 1         | -        |
| Any Disabilities?                                                     | Relationship: Brother                                                                                                    |              |             |               | - 1         | •        |
| Personal Contact Detail                                               | Name: WILSON MASULE Address Detail Contact Detail                                                                                                    |              |             |               | - 1         | 0        |
| Contact Persons<br>Address Validation                                 | Contact Type:                                                                                                    |              |             |               | - 1         | _        |
| Submit Application                                                    | Relationship: • • • • Press the button to enter information                                                                                                    |              |             |               | - 1         |          |
| View Completed Application(S)                                         | Name.                                                                                                    |              |             |               | - 1         |          |
| Process Status                                                        | Save Clear Form                                                                                                    |              |             |               | - 1         | +        |
| Academic Registration                                                 |                                                                                                    |              |             |               | - 1         |          |
| Residence Registration                                                |                                                                                                    |              |             |               | - 1         |          |
| <ul> <li>Student Administration</li> </ul>                            |                                                                                                    |              |             |               | - 1         |          |
| ✓ Student Enquiry                                                     |                                                                                                    |              |             |               | - 1         |          |
| ✓ CUT Maintain Banking details                                        |                                                                                                    |              |             |               | - 1         |          |
| <ul> <li>Maintain Banking details</li> <li>Student Finance</li> </ul> |                                                                                                    |              |             |               |             |          |
| <ul> <li>Higher Degrees</li> </ul>                                    |                                                                                                    |              |             |               |             |          |
|                                                                       |                                                                                                    |              |             |               |             |          |
|                                                                       |                                                                                                    | A ctivata )  | Mindow      | ~             |             |          |
|                                                                       |                                                                                                    | Go to Settin | as to activ | s<br>ate Wind |             | Ø        |
| <b>_</b>                                                              |                                                                                                    |              |             |               | -           | ŝ        |
| P Type here to search                                                 | 🖽 🤹 📀 🛤 💿 🔹 🍅 🔤 🛛 🗢 😜 USC                                                                                                    | D/PKR -1.50% | へ 臣 🕬       | 11:3<br>      | 29<br>12024 | -        |

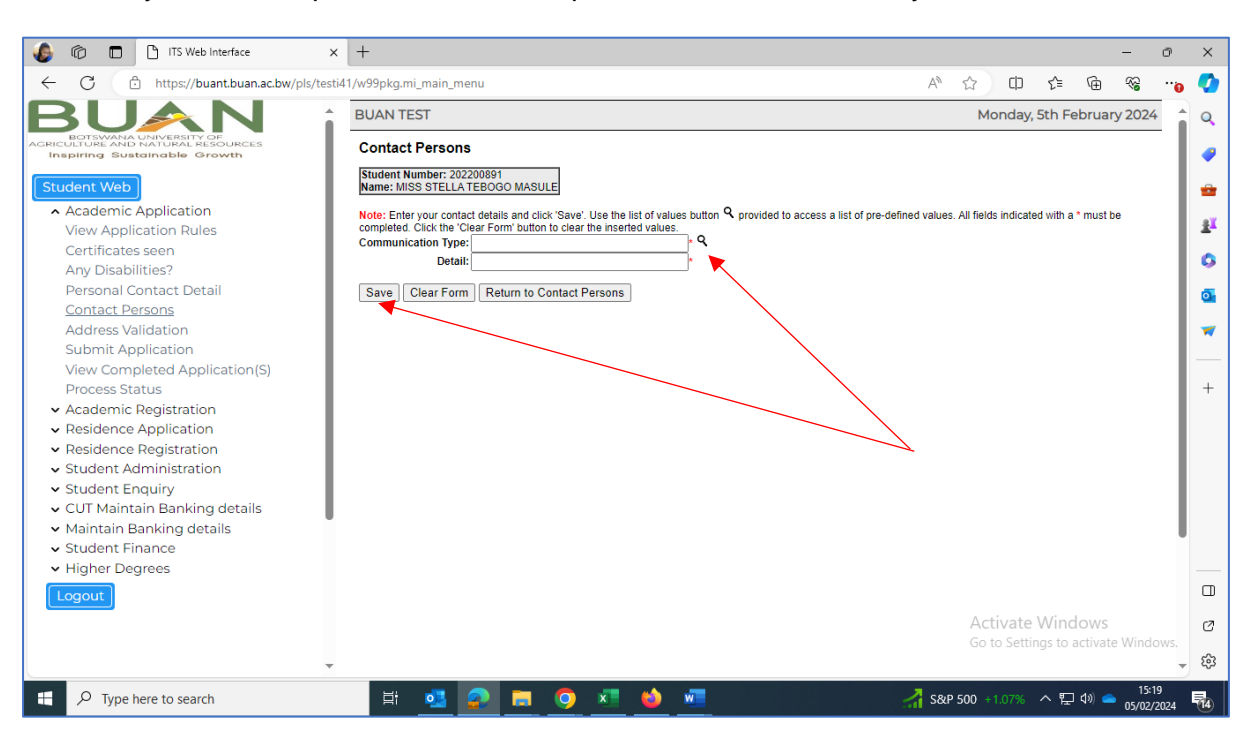

**STEP 8:** Click on '**Submit Application**'. Choose your preferred programme/qualification by typing one of the following; Diploma, BSC, MSC, PHD the click on the 'search' button

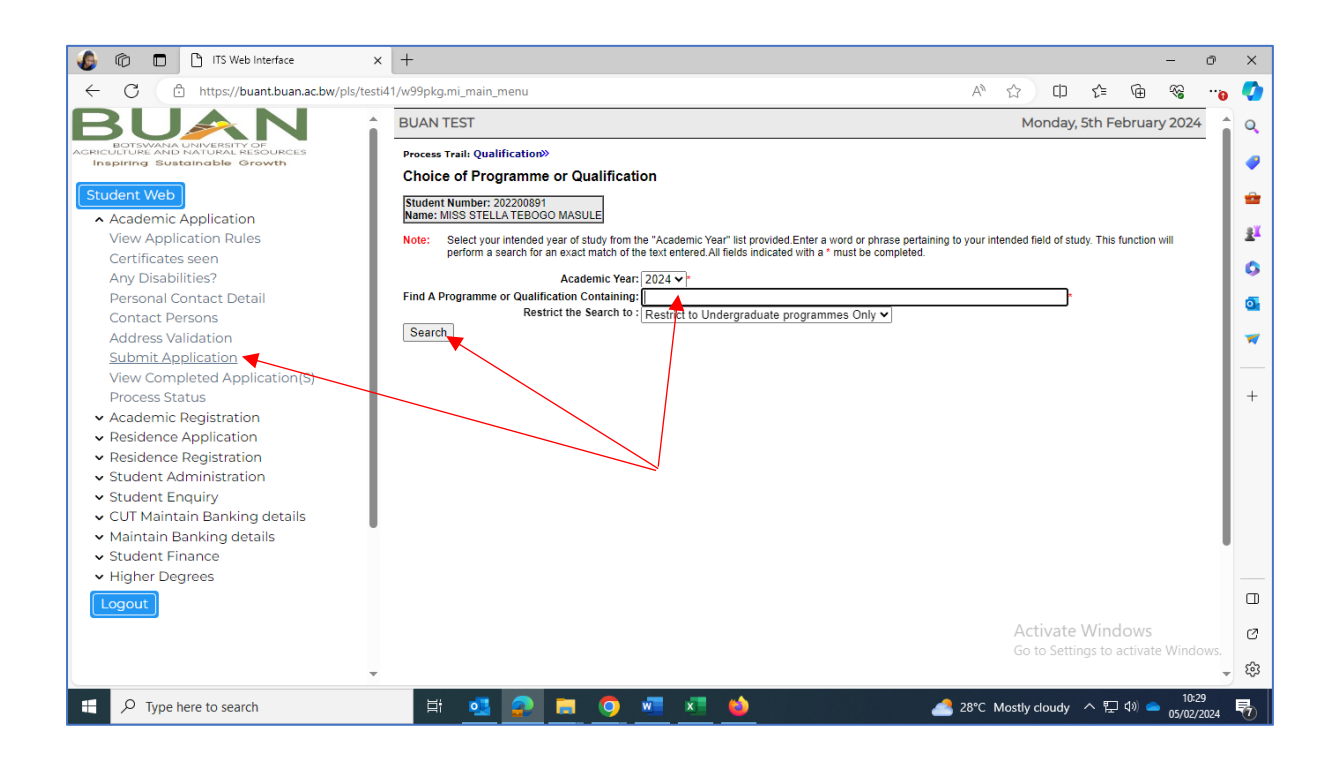

Now add your contact persons contact cellphone number with country code then save.

A list of all offered programmes/qualifications related to your search option will display, then click on the hyperlink (blue text) of your preferred programme.

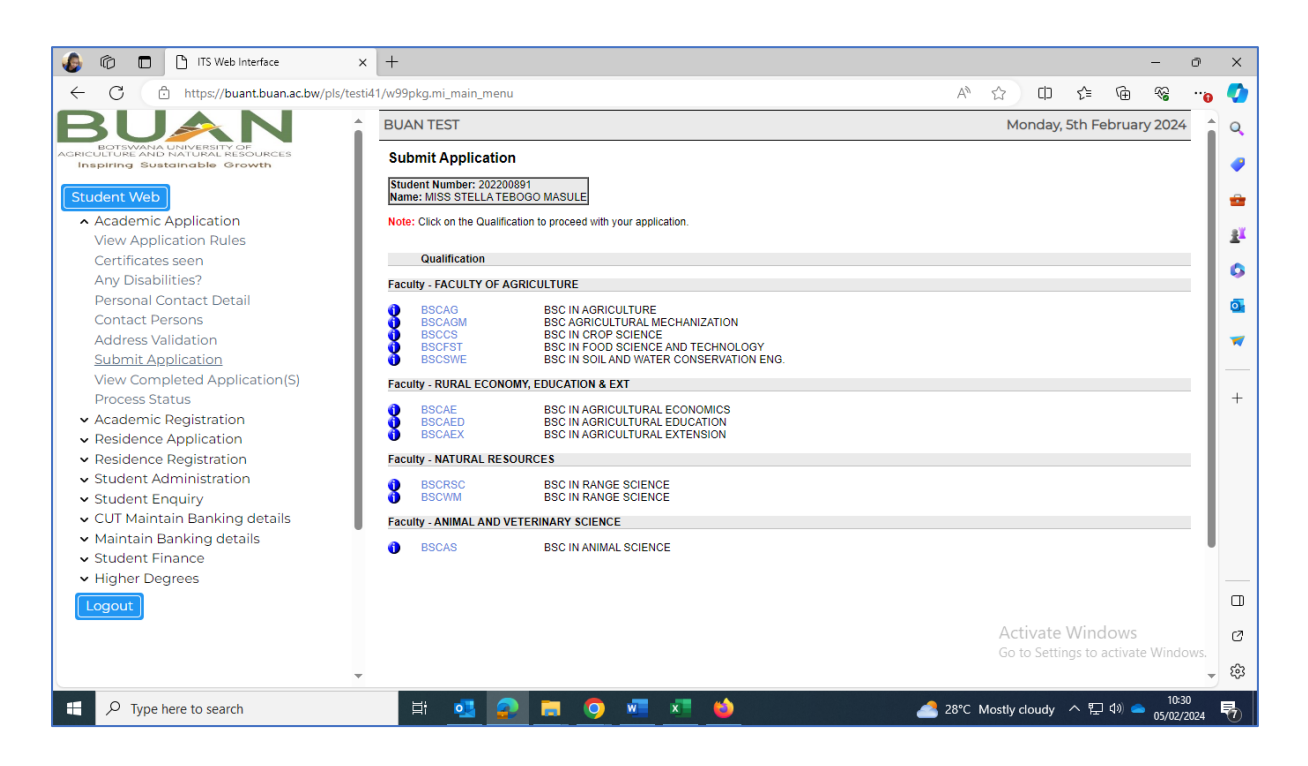

Complete qualification study choices;

ROW 1: Select whether Full Time OR Part Time

ROW 2: Select semester

**ROW 3:** Select level of study (Level 100=Year 1, Level 200=Year 2, etc. New applicants from senior/high school select Level 100, Progression applicants must enquire about their entry level, MSc applicants select Level 500, PhD applicants select level 700.

ROW 4: 'Academic Preference'= 1

#### CLICK ON THE 'SAVE AND CONTINUE' BUTTON'

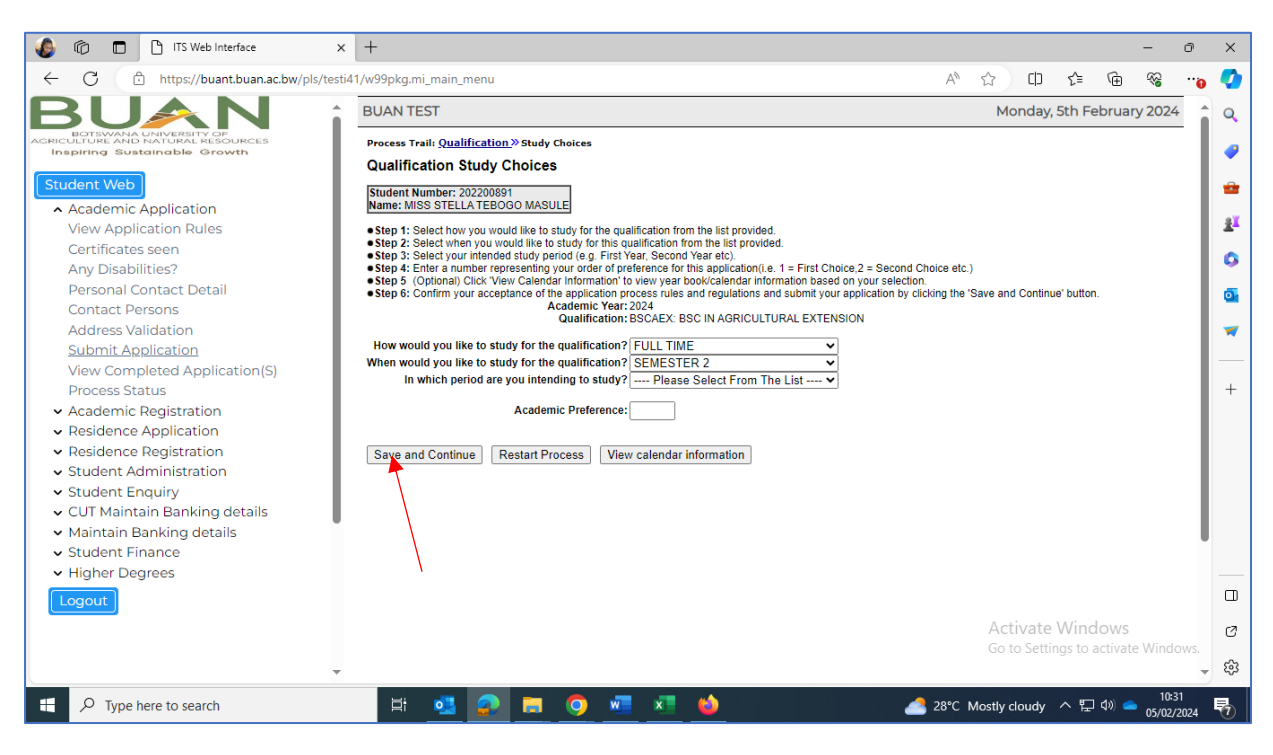

The page below will display where you can see your application details. Verify if all the information you have entered is correct then click on '**ACCEPT APPLICATION**' to submit your application.

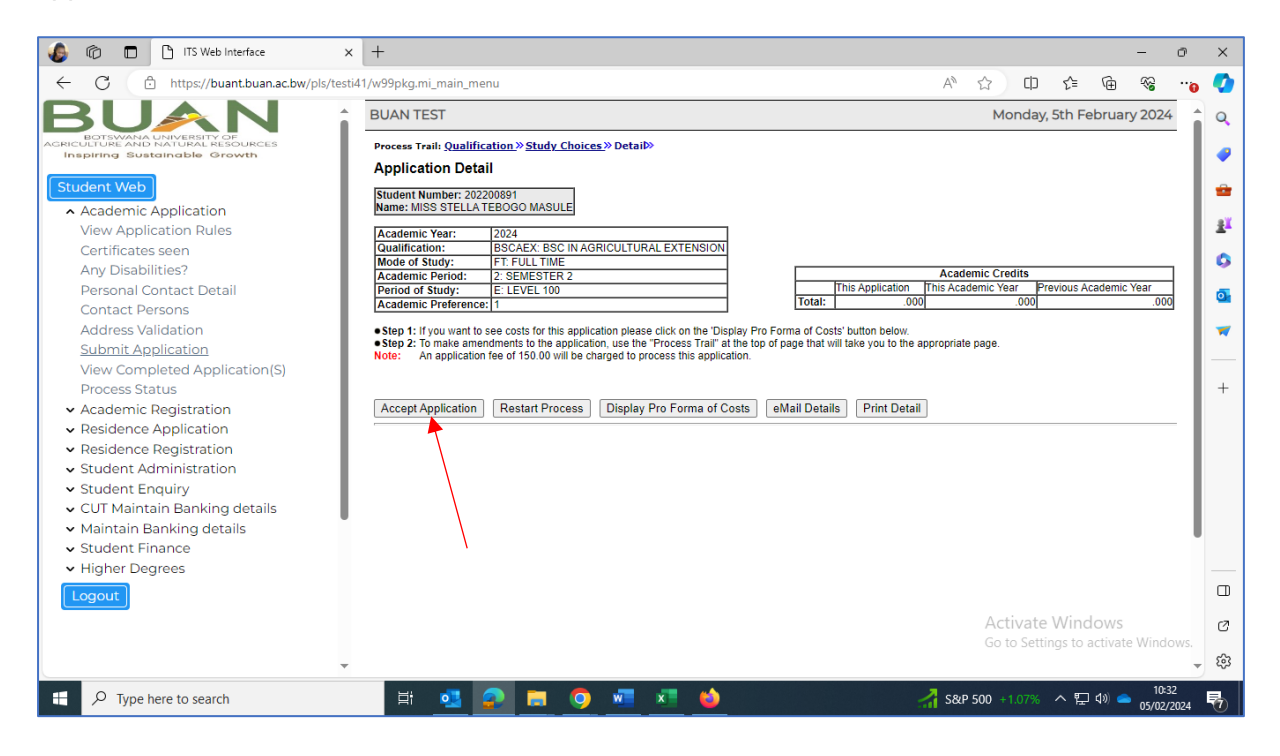

The below acknowledgement message should pop up. You are now done with the application process.

| iTS Web Interface x +                                                                                                    | -                                                                                                    | -                                                   | Ø           | ×                                                                                                    |
|----------------------------------------------------------------------------------------------------|----------------------------------------------------------------------------------------------------|-----------------------------------------------------|-------------|----------------------------------------------------------------------------------------------------|
| ← C 🗈 https://buant.buan.ac.bw/pls/testi41/w                                                                                                    | 99pkg.mi_main_menu                                                                                                    | A 🗘 🗘 🖆 😵                                           | 0           |                                                                                                    |
| C      https://buant.buan.ac.bw/pls/testi41/w      BUINER Application     View Application     View Application     View Application     Contact Detail     Contact Detail     Contact Persons     Address Validation     Submit Application     View Completed Application     View Completed Application     View Completed Application     Student Englistration     Residence Application     Student Administration     Student Englistration     Student Englistr | 999kg.mi_main_menu UAN T buant.buan.ac.bw says Your application has been received for further processing. Thank you. OK | A <sup>®</sup> ☆ D                                  | ***<br>•    | <ul> <li>♀</li> <li>♀</li> <li>≦<sup>1</sup></li> <li>♀</li> <li>∞</li> <li>∞</li> <li>∞</li> <li>+</li> </ul> |
| Higher Degrees     Logout                                                                                                    |                                                                                                    | Activate Windows<br>Go to Settings to activate Wind | ows.        | D<br>V<br>ŵ                                                                                                    |
| Type here to search                                                                                                    | H 💁 🚘 🔍 🚾 💆 🎍                                                                                                    | 10:<br>중&P 500 +1.07% · ^ E고 4》 📥 10:<br>05/02      | 32<br>/2024 | 5                                                                                                    |

**STEP 11:** You can now check your email to check your Application Notifications, you can use this as a reference for any enquiries you may have.

|                                                   |                                                                                                    | ( ) ( ) ( ) ( ) ( ) ( ) ( ) ( ) ( ) ( ) |              |           |             |                 |                   |
|---------------------------------------------------|----------------------------------------------------------------------------------------------------|-----------------------------------------|--------------|-----------|-------------|-----------------|-------------------|
| 🗙 Forex No Dej 🗙 🗙 World I                        | Forex : 🗙 🛛 📢 Personal info 🗙                                                                                                   | 🞽 (11 unread) - 🗙                       | RF Trader    | × 17      | GBPUSD 1.27 | × G usd to pula | a - 🗙 📑 Mail - Ad |
| ← → C 🗎 mail.yahoo.c                              | com/d/folders/1/messages/3098                                                                                                   | 3?reason=invalid_crun                   | ıb           |           |             |                 |                   |
| A HOME MAIL NEW                                   | 5 FINANCE SPORTS                                                                                                    | ENTERTAINMENT                           | LIFE         | SEARCH    | SHOPPING    | YAHOO PLUS      | MORE              |
| yahoo/mail                                        | nd messages, documents, pho                                                                                                    | tos or people                           | Adv          | vanced 🗸  | Q           |                 |                   |
| Compose                                           | - Back 🔦 🔦 🗭                                                                                                    | Archive                                 | Move         | 💼 Delete  | 😵 Spam      |                 | * * X             |
| Iunzamasul 11<br>Imasule 21<br>Iunzamasule 77<br> | orreply@localhost.com<br>From: noreply@localhost<br>From: noreply@localhost<br>To: lunzamasule@yahoo.     Qualification Applica | ation Notificatio                       | on           |           |             | Hon, Feb 5 at   | : 10:32 AM 🏠      |
| Unread                                            | Student Number                                                                                                    | 202200891 MISS ST                       | MASULE       |           |             |                 |                   |
| Starred                                           | Student Email                                                                                                    | lunzamasule@yahoo                       | .com         |           |             |                 |                   |
| Drafts 1                                          | Academic Year                                                                                                    | 2024                                    |              |           |             |                 | ~                 |
| Sent                                              | Qualification                                                                                                    | BSCAEX BSC IN AG                        | RICULTURAL E | EXTENSION |             |                 |                   |
| Sent                                              | Offering Type                                                                                                    | FT FULL TIME                            |              |           |             |                 |                   |
| Archive                                           | Period of Study                                                                                                    | FIEVEL 100                              |              |           |             |                 |                   |
| Spam                                              | Choice                                                                                                    | 1                                       |              |           |             |                 |                   |
| Trash                                             | Login Pin                                                                                                    | 86932                                   |              |           |             |                 |                   |
| ∧ Less                                            |                                                                                                    | •                                       | * *          | •••       |             |                 |                   |
| Views Hide  Photos  Concernments                  | Reply, Reply All or Forward                                                                                                    |                                         |              |           |             |                 | •                 |
| + $\mathcal{P}$ Type here to search               | Ħ                                                                                                    | i 💶 📀                                   | <b>a</b> 🧿   | × (       | <b>w</b>    |                 | -                 |

NB: If you forget your **LOGIN PIN**, you can always refer to this notification to retrieve it OR use the 'Forgot Pin' option under Registered User using your reference/student number, the system will send the LOGIN PIN to your email.

**ADMISSION STATUS:** Applicants shall be notified about their admission status within twenty-four hours through email. Upon receiving the admission notification, please login into the system and check the '**APPLICATION INFORMATION'** tab to view details of your application and admission status.

| BUAN                                                                                                    | BUAN TEST      | BUAN TEST Wednesday, 28th Febru |                          |                        |                 |                  |                 |                |                     |                | 024        |
|----------------------------------------------------------------------------------------------------|----------------|---------------------------------|--------------------------|------------------------|-----------------|------------------|-----------------|----------------|---------------------|----------------|------------|
| HELEUTRAAND UNIVERSITY OF UNCESS     Inspiring Sustainable Growth     Student Web     Academic Application     Academic Registration     Decidence Application                                                               |                |                                 | School Lear              | ving Inform            | nation<br>Ition |                  |                 |                |                     |                | Î          |
| <ul> <li>Residence Registration</li> <li>Student Administration</li> <li>Student Enquiry</li> <li>CUT Maintain Banking details</li> <li>Maintain Banking details</li> <li>Student Finance</li> <li>Higher Degrees</li> </ul> |                |                                 | Description              | Academic<br>Preference | WRS<br>Score    | Contract<br>Code | Quote<br>Number | Quote<br>Total | Admission<br>Status | Cancel<br>Date | CR         |
|                                                                                                    | ISA DIANNA, I  | ISA DIANNA, LISA                |                          | 4                      | 33              |                  | 17366           | 2,004.00       | ADMITTED            |                |            |
|                                                                                                    | Student Nbr    | 202200892                       | EDUCATION                |                        |                 |                  |                 |                |                     |                |            |
|                                                                                                    | Gender         | Female                          |                          |                        |                 |                  |                 |                |                     |                | 1          |
|                                                                                                    | Birthdate      | 16-Dec-2021                     |                          |                        |                 |                  |                 |                |                     |                |            |
|                                                                                                    | ID Nbr         | 888852222                       |                          |                        |                 |                  |                 |                |                     |                | <u>`</u> ' |
|                                                                                                    | Marital Status | Single                          | Registration Information |                        |                 |                  |                 |                |                     |                |            |
|                                                                                                    | Home Lang      | OTHER EUROPEAN<br>LANG          | Residence Information    |                        |                 |                  |                 |                |                     |                |            |
|                                                                                                    | Citizenship    | ZIMBABWE                        | Financia                 | al Informat            | ion             |                  |                 |                |                     |                |            |
|                                                                                                    | jmatshed@bu    | ian.ac.bw                       |                          |                        |                 | -                |                 |                |                     |                |            |
|                                                                                                    | Cellphone      |                                 |                          |                        |                 |                  |                 |                |                     |                |            |

ACCEPTANCE OF OFFER: After receiving notification of your offer of admission, login into the system through <u>Online Services</u> on the website to accept the offer. Click on 'Academic Application' and open the 'Offered Application Acceptance' option and select the 'Accept' option and save to accept the offer.

| 🗶 🗖 📔 Integrator 🛛 🗙 🥏 TIBCO Jaspersof                                                      | × 🛛 🖸                                                                                                    | Mail - Adr | mission X    | Self Help iEnab                     | le <b>x   Q</b>  | BUAN - Sea      | rch X          | Se Se                   | lf Help    | iEnab        | e X                        | <u>n</u> 115 | S Web Int | erfa 🗙 | +  |   | -  | 0  |
|---------------------------------------------------------------------------------------------|----------------------------------------------------------------------------------------------------|------------|--------------|-------------------------------------|------------------|-----------------|----------------|-------------------------|------------|--------------|----------------------------|--------------|-----------|--------|----|---|----|----|
| ← C                                                                                         |                                                                                                    |            |              |                                     |                  |                 |                |                         |            | Aø           | ☆                          | 8            | G         | CD     | €≣ | Ē | ~~ | •• |
| BUAN :                                                                                      | BUAN TEST                                                                                                    |            |              |                                     |                  |                 |                |                         |            |              | Wednesday, 17th April 2024 |              |           |        |    |   |    |    |
| BOTSWANA UNIVERSITY OF<br>AGRICULTURE AND NATURAL RESOURCES<br>Inspiring Sustainable Growth | Student Number: 202200892 Offered Application Acceptance                                                                                           |            |              |                                     |                  |                 |                |                         |            |              |                            |              |           |        |    |   |    |    |
| Student Web  Academic Application View Application Rules                                    | Note: Please chose to Accept or Decline offered Application(s).<br>Offers will be revoked if we do not receive your decision by Offer Expiry Date. |            |              |                                     |                  |                 |                |                         |            |              |                            |              |           |        |    |   |    |    |
| Certificates seen<br>Any Disabilities?<br>Personal Contact Detail                           | Year                                                                                                    | Choice     | Qualificatio | on                                  | Contract<br>Code | Quote<br>Number | Quote<br>Total | Offer<br>Expiry<br>Date | Act<br>Off | cept/D<br>er | ecline                     |              | Decline   | Reason |    |   |    |    |
| Contact Persons<br>Address Validation<br>Submit Application                                 |                                                                                                    | 4          | BSCAED       | BSC IN<br>AGRICULTURAL<br>EDUCATION |                  |                 |                | 07-<br>APR-<br>2024     | •          | Please       | select                     |              | • 9       |        |    |   |    | l  |
| View Completed Application(S)<br>Process Status<br>Offered Application Acceptance           | Save                                                                                                    | Reven      | t Changes    | 5                                   |                  |                 |                |                         |            |              |                            |              |           |        |    |   | •  |    |

NB: YOU WILL RECEIVE AN ADMISSION LETTER THROUGH EMAIL WHICH SHOULD BE IN PDF FORM, SIGNED AND BEARING THE UNIVERSITY STAMP. THIS IS THE LETTER YOU WILL USE TO APPLY FOR SPONSORSHIP AND OTHER RELEVANT SERVICES. YOU MAY ALSO ACCESS/DOWNLOAD THE ADMISSION/OFFER LETTER UNDER 'CERTIFICATE SEEN' WHEN LOGGED INTO THE ONLINE SYSTEM.

IF YOU DO NOT RECEIVE THIS LETTER PLEASE CONTACT OUR OFFICE BY EMAIL, <u>admissions@buan.ac.bw</u> OR by calling +267 77330665 / +267 3650325 / +267 3650127 / +267 3650325 / +267 6350330.

REGULARLY CHECK YOUR EMAIL FOR ANY FEEDBACK ABOUT YOUR!!!